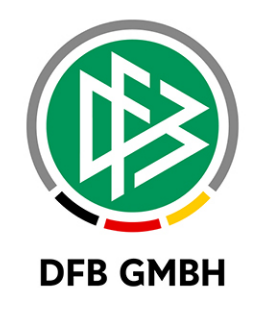

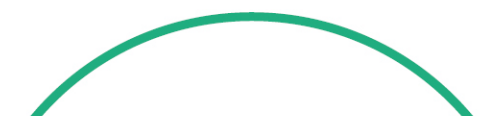

# RELEASE NOTES

| SYSTEM:  |                | DFBnet                                                    |            | VERSION: 6.90         |
|----------|----------------|-----------------------------------------------------------|------------|-----------------------|
| SPEICHER | PFAD/DOKUMENT: | <b>DOKUMENT</b> : 180706_DFBnet_Spielbericht_Freigabemiti |            | emitteilung_6_90.docx |
|          | Erstellt:      | Letzte Änderung:                                          | Geprüft:   | Freigabe:             |
| Datum:   | 06.07.2018     |                                                           | 17.07.2018 | 17.07.2018            |
| Version: | V1.0           |                                                           | V1.0       | V1.0                  |

#### © Juli 18 | DFB GmbH

T.NTIDAM

Name:

Alle Texte und Abbildungen wurden mit größter Sorgfalt erarbeitet, dennoch können etwaige Fehler nicht ausgeschlossen werden. Eine Haftung der DFB GmbH, gleich aus welchem Rechtsgrund, für Schäden oder Folgeschäden, die aus der An- und Verwendung der in diesem Dokument gegebenen Informationen entstehen können, ist ausgeschlossen.

G.PACH

Das Dokument ist urheberrechtlich geschützt. Die Weitergabe sowie die Veröffentlichung dieser Unterlage, ist ohne die ausdrückliche und schriftliche Genehmigung DFB GmbH nicht gestattet. Zuwiderhandlungen verpflichten zu Schadensersatz. Alle Rechte für den Fall der Patenterteilung oder der GM-Eintragung vorbehalten.

Die in diesem Dokument verwendeten Soft- und Hardwarebezeichnungen sind in den meisten Fällen auch eingetragene Warenzeichen und unterliegen als solche den gesetzlichen Bestimmungen.

G.PACH

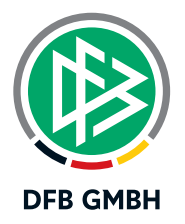

## Inhaltsverzeichnis

| 1 | Erwei  | terung der Spielberechtigungs-liste um Tab-Reiter Teammanagement | 3  |
|---|--------|------------------------------------------------------------------|----|
|   | 1.1    | Allgemein                                                        | 3  |
| 2 | Tab-R  | eiter Teammanagement                                             | 3  |
|   | 2.1    | Mannschaftsliste anzeigen                                        | 3  |
|   | 2.2    | Trainer einladen                                                 | 4  |
|   | 2.3    | Trainer entfernen                                                | 6  |
|   | 2.4    | Trainer bearbeiten                                               | 8  |
|   | 2.5    | Trainer hinzufügen                                               | 8  |
| 3 | Abbilo | dungsverzeichnis                                                 | 10 |
| 4 | Bearb  | eitungshistorie                                                  | 10 |

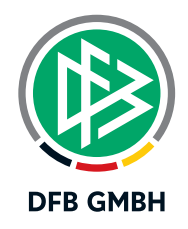

# 1 <u>ERWEITERUNG DER SPIELBERECHTIGUNGS-</u> LISTE UM TAB-REITER TEAMMANAGEMENT

#### 1.1 ALLGEMEIN

Zur Nutzung der Teammanagement App "TEAMPUNKT" wird ein Registrierungsprozess für Trainer und Spieler vorgesehen, der das Konzept der "Einladung" verfolgt und der sich zweistufig gestaltet.

Initial lädt der Mannschaftsverantwortliche den Trainer über das DFBnet ein. Nachdem sich der Trainer erfolgreich registriert hat, lädt der Trainer seine Spieler über die App ein.

Die Einladung des Trainers durch den Mannschaftsverantwortlichen vollzieht sich im Kontext der Spielberechtigungsliste und ist somit im DFBnet Spielbericht verankert.

Zu diesem Zweck wurde mit der Version 6.90 der Spielbericht um einen weiteren Tab-Reiter "Teammanagement" erweitert.

Die nachfolgenden Kapitel beschreiben die neuen Funktionen innerhalb dieses neuen Tabs.

## 2 TAB-REITER TEAMMANAGEMENT

#### 2.1 MANNSCHAFTSLISTE ANZEIGEN

In dem neuen Tab-Reiter "Teammanagement" werden analog zum Tab-Reiter "Gemeldete Mannschaften" alle Mannschaften aufgelistet, für die der Mannschaftsverantwortliche berechtigt ist.

Die Funktionsweise zur Suche nach Mannschaften verhält sich analog zur Liste der gemeldeten Mannschaften, wenngleich sich der Aufbau der Mannschaftsliste geringfügig unterscheidet.

| ERGEBNISMELDUNG<br>SPIELBERICHTE | Gemeldete Mannso<br>Vereins- und Man | haften Teammanager<br>nschaftssuche | nent           |               |                 |         |            |
|----------------------------------|--------------------------------------|-------------------------------------|----------------|---------------|-----------------|---------|------------|
| Spielplan                        | Saison                               | 18/19                               | ✓ Sportd       | sziplin       | Fußball         | ~       | )          |
| Statistiken                      |                                      |                                     |                |               |                 |         | Suchen     |
| Offene Sperren                   |                                      |                                     |                |               |                 |         |            |
| Spielberechtigungsliste          | Seite 1/1 (3 Treffer                 | insgesamt)                          |                |               |                 |         | n 1 mm     |
|                                  | V∆Nummer                             | Mannschaftsname                     | Mannschaftsart | Spielklasse   | Status SBL      | Trainer | Status TMA |
| PASS ONLINE                      | 01034340                             | Polizei SV                          | Herren         | Kreisliga     | in Bearbeitung  | 0       |            |
| THIS ONLINE                      | 01034340                             | Polizei SV II                       | Herren         | 2.Kreisklasse | in Bearbeitung  | 0       |            |
| MEIN BENUTZERKONTO               | 01034340                             | Polizei SV III                      | Herren         | 3.Kreisklasse | nicht vorhanden | 0       |            |
|                                  | Zurück                               |                                     |                |               |                 |         |            |

Abbildung 1: Teammanagement - Mannschaftsliste

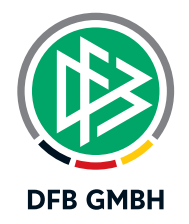

Die Mannschaftsliste beinhaltet folgende Spalten:

- Bearbeitungssymbol (Liste der Trainer öffnen)
- Vereinsnummer
- Mannschaftsname
- Mannschaftsart
- Spielklasse
- Status SBL (Status Spielberechtigungsliste)
- Trainer (Anzahl der eingeladenen Trainer)
- Status TMA (Status Teammanagement)

Das Bearbeitungssymbol und die letzten drei Spalten sind mit entsprechenden Tool-Tipps versehen.

<u>Hinweis:</u> In Analogie zur Liste der gemeldeten Mannschaften ist die Mannschaftsliste per Default nach Vereinsnummer aufsteigend sortiert.

Der Status TMA wird wie folgt dargestellt:

- Grüner Haken: Mannschaft ist aktiv, min. ein Trainer wurde eingeladen
- Rotes Kreuz: Mannschaft war aktiv, keine eingeladenen Trainer vorhanden. Allerdings wurde min. ein Trainer eingeladen und anschließend wieder ausgeladen (Bedeutung: Team ohne Trainer)
- Kein Symbol: Mannschaft inaktiv, kein eingeladener Trainer vorhanden.

|                         | Gemeldete Mannsc                 | haften <b>Teammanagem</b> | ent             |               |                |         |            |  |  |
|-------------------------|----------------------------------|---------------------------|-----------------|---------------|----------------|---------|------------|--|--|
| SPIELBERICHTE           | Vereins- und Man                 | nschaftssuche             |                 |               |                |         |            |  |  |
| Spielplan               | Saison                           | 17/18                     | Sportdiszi      | plin          | Fußball        | ~       |            |  |  |
| Statistiken             |                                  |                           |                 |               |                |         | Suchen     |  |  |
| Offene Sperren          |                                  |                           |                 |               |                |         | -          |  |  |
| Spielberechtigungsliste | Seite 1/1 (18 Treffer insgesamt) |                           |                 |               |                |         |            |  |  |
|                         | ™ANummer                         | Mannschaftsname           | Mannschaftsart  | Spielklasse   | Status SBL     | Trainer | Status TMA |  |  |
| PASS ONLINE             | 01034340                         | Polizei SV                | Altsenioren Ü50 | 1.Kreisklasse | in Bearbeitung | 1       | 1          |  |  |
|                         | 01034340                         | Polizei SV II             | Altsenioren Ü50 | 2.Kreisklasse | in Bearbeitung | 0       | ×          |  |  |
| MEIN BENUTZERKONTO      | 01034340                         | Polizei SV                | Altsenioren Ü40 | 2.Kreisklasse | in Bearbeitung | 1       | 1          |  |  |
|                         | 01034340                         | Polizei SV Hannover       | Altherren       | 1.Kreisklasse | in Bearbeitung | 0       |            |  |  |

Abbildung 2: Mannschaftsliste - Status TMA

#### 2.2 TRAINER EINLADEN

Ausgehend von der Liste der gemeldeten Mannschaften wählt der Mannschaftsverantwortliche die entsprechende Mannschaft aus und gelangt auf eine Seite, welche alle zugeordneten Trainer im Kontext des Teammanagements zeigt.

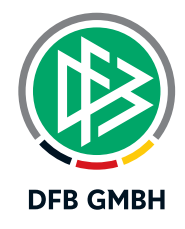

Standardmäßig werden alle Trainer angeboten, die der Mannschaft über die Spielberechtigungsliste und/oder dem Vereinsmeldebogen zugeordnet wurden. Über die Funktion "Trainer hinzufügen" können der Liste weitere Trainer/Personen hinzugefügt werden.

Der Mannschaftsverantwortliche klickt den grünhinterlegten Button "Einladen" an und es öffnet sich ein modaler Dialog mit einer Sicherheitsabfrage, ob der Trainer wirklich eingeladen werden soll.

| ERGEBNISMELDUNG<br>SPIELBERICHTE<br>Spielplan | -                              | Polizei SV I<br>01034340 (aktiv<br>Niedersächsische | I   2.Kreisklasse   Herre<br>)   Bezirk Hannover   Kreis Region<br>er Fußballverband | en<br>Hannover                |
|-----------------------------------------------|--------------------------------|-----------------------------------------------------|--------------------------------------------------------------------------------------|-------------------------------|
| Statistiken<br>Offene Sperren                 | Trainer 1                      |                                                     |                                                                                      |                               |
| Spielberechtigungsliste                       | Name                           | Karlo Karlo                                         | E-Mailadresse                                                                        | dfbnet-test@dfbnet.org        |
| VEREINSMELDEBOGEN                             | PLZ, Ort                       | 30627, Hannover                                     | Lizenz                                                                               |                               |
| LIVETICKER                                    | Straße                         | Julius-Brecht-Str. 18                               | Gültig bis:                                                                          |                               |
| PASS ONLINE                                   | Zurück                         |                                                     |                                                                                      | Entfernen Bearbeiten Einladen |
| MEIN BENUTZERKONTO                            | Bearbeitung:<br>keine Einträge | <b>shistorie</b><br>vorhanden                       |                                                                                      |                               |
|                                               | Zurück                         |                                                     |                                                                                      | Trainer hinzufügen            |

Abbildung 3: Trainer einladen

Beantwortet der Mannschaftsverantwortliche die Frage mit "Ja/OK", schließt sich der modale Dialog und der Einladungsvorgang wird initiiert.

Hat der Mannschaftsverantwortliche die Frage mit "Nein/Abbrechen" beantwortet, schließt sich der modale Dialog ebenfalls und es werden keine weiteren Aktionen ausgeführt.

Mit der Einladung erhält der Trainer/die Person eine E-Mail mit einem personifizierten Einladungslink. Die E-Mail hat folgenden Inhalt:

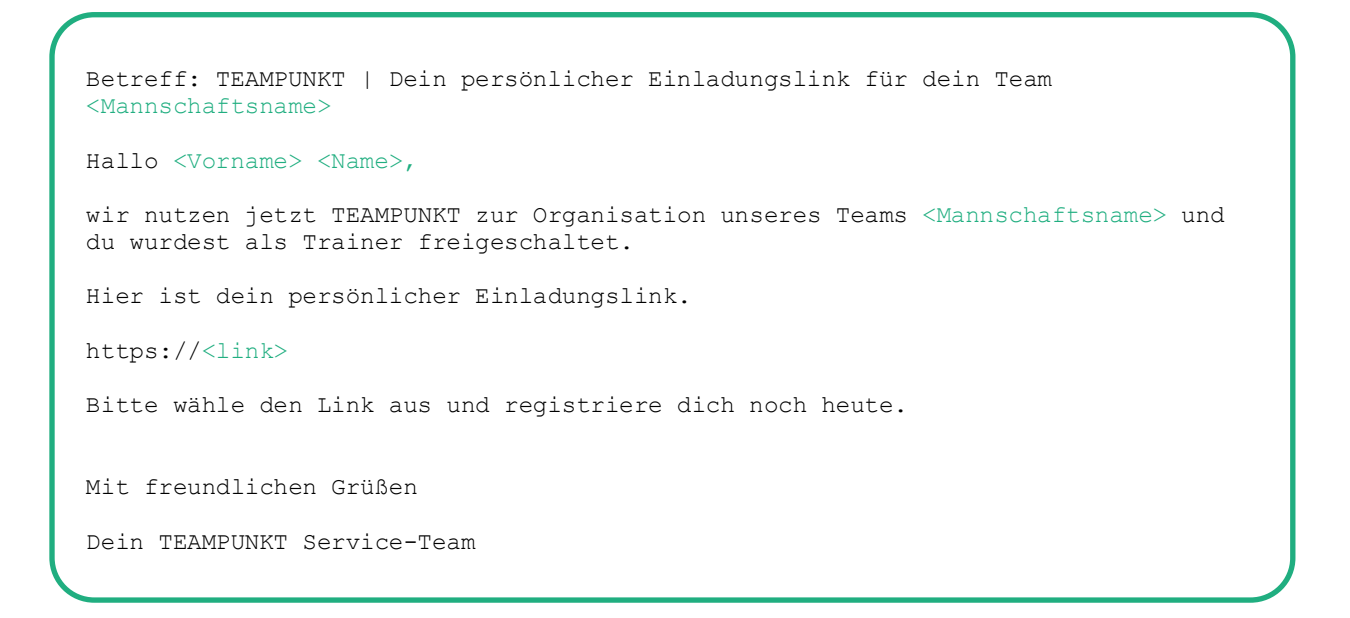

Nach der erfolgreichen Registrierung des eingeladenen Trainers kann dieser die Teammanagement App nutzen und wiederum seine Spieler über die App einladen.

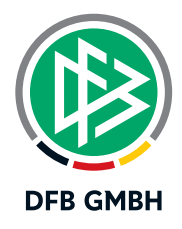

Hinweis: Ein Trainer kann bedingungslos beliebig oft eingeladen werden.

Mit der erfolgreichen Einladung wird diese Aktion in der Benutzerhistorie dokumentiert.

| ERGEBNISMELDUNG<br>SPIELBERICHTE<br>Spielplan<br>Statistiken<br>Offene Sperren | Trainer 1   |                         | Polizei SV II<br>01034340 (aktiv)<br>Niedersächsische | [   2.Kreiskla<br>  Bezirk Hannov<br>r Fußballverband | asse   Herren    | lannover                      |
|--------------------------------------------------------------------------------|-------------|-------------------------|-------------------------------------------------------|-------------------------------------------------------|------------------|-------------------------------|
| Spielberechtigungsliste                                                        | Name        | factor factor           |                                                       | E-Mailadresse                                         |                  | dfbnet-test@dfbnet.org        |
| VEREINSMELDEBOGEN                                                              | PLZ, Ort    | 30627, Hannover         |                                                       | Lizenz                                                |                  |                               |
| LIVETICKER                                                                     | Straße      | e Julius-Brecht-Str. 18 |                                                       | Gültig bis:                                           |                  |                               |
| PASS ONLINE                                                                    | Zurück      |                         |                                                       |                                                       |                  | Entfernen Bearbeiten Einladen |
| MEIN BENUTZERKONTO                                                             | Bearbeitung | shistorie               |                                                       |                                                       |                  |                               |
|                                                                                | Datum       | Uhrzeit                 | Benutzer                                              | Kennung                                               | Aktion           |                               |
|                                                                                | 06.07.2018  | 14:57                   | Touraya Ntidam                                        | touraya-mv                                            | Eingeladen (Mann | schaftszuordnung hinzugefügt) |
|                                                                                |             |                         |                                                       |                                                       |                  |                               |
| and the second second                                                          | Zurück      |                         |                                                       |                                                       |                  | Trainer hinzufügen            |

Abbildung 4: Trainer einladen – Benutzerhistorie

<u>Hinweis:</u> Mit der Funktion "Einladen" lädt der Mannschaftsverantwortliche Trainer ein. Ob sich diese Trainer erfolgreich registriert haben, ist dem DFBnet Backend nicht bekannt.

#### 2.3 TRAINER ENTFERNEN

Die Funktion "Entfernen" bedeutet, dass die Verbindung zwischen dem Trainer und der Mannschaft im Kontext Teammanagement gelöscht wird, sodass der Trainer die Teammanagement App für die entsprechende Mannschaft nicht mehr nutzen kann. Der Trainer wird quasi ausgeladen.

Ausgehend von der Liste der zugeordneten Trainer wählt der Mannschaftsverantwortliche den Button "Entfernen" aus. Der Button ist aktiv, wenn der Trainer zuvor eingeladen wurde.

Es öffnet sich ein modaler Dialog mit einer Sicherheitsabfrage, ob dem Trainer das Recht zur Nutzung der Teammanagement App mit der ausgewählten Mannschaft wirklich entzogen werden soll.

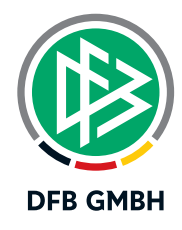

| ERGEBNISMELDUNG<br>SPIELBERICHTE<br>Spielplan | -                                      |         | Polizei SV 1<br>01034340 (aktiv<br>Niedersächsisch | II   2.Kreisklasse   Herren<br>/)   Bezirk Hannovar   Kreis Region Ha<br>her Fußballverband | innover       |            |              |
|-----------------------------------------------|----------------------------------------|---------|----------------------------------------------------|---------------------------------------------------------------------------------------------|---------------|------------|--------------|
|                                               | Trainer 1                              |         |                                                    |                                                                                             |               |            | Ś            |
|                                               | Name                                   | Kevin   | Koch                                               | E-Mailadresse                                                                               | dfbnet-test@o | lfbnet.org |              |
| VEREINSMELDEBOGEN                             | PLZ, Ort                               | 30627   | , Hannover                                         | Lizenz                                                                                      |               |            |              |
| LIVETICKER                                    | Straße                                 | Julius- | Brecht-Str. 18                                     | Gültig bis:                                                                                 |               |            |              |
| PASS ONLINE                                   | Zurück                                 |         |                                                    |                                                                                             |               |            | Einladen     |
| MEIN BENUTZERKONTO                            | Bearbeitungshistorie Trainer entfernen |         |                                                    |                                                                                             |               |            |              |
|                                               | Datum                                  | Uhrzei  | Möchten Sie                                        | Möchten Sie Marstein das Recht zur Nutzung der Teammanage                                   |               |            |              |
|                                               | 06.07.2018                             | 14:57   | App mit der Mannsche                               | Abbrechen                                                                                   | Inung hi      | nzugefügt) |              |
|                                               | Zurück                                 |         |                                                    |                                                                                             |               |            | r hinzufügen |

Abbildung 5: Trainer entfernen - Sicherheitsabfrage

Beantwortet der Mannschaftsverantwortliche die Frage mit "Ja/OK", schließt sich der modale Dialog und die Zuordnung zwischen Trainer/Person und der Mannschaft wird durch diese Aktion entfernt.

Hat der Mannschaftsverantwortliche die Frage mit "Nein/Abbrechen" beantwortet, schließt sich der modale Dialog ebenfalls und es werden keine weiteren Aktionen ausgeführt.

Hinweis: Zur Nachvollziehbarkeit der durchgeführten Aktionen verbleibt der Trainer in der Liste.

| ERGEBNISMELDUNG<br>SPIELBERICHTE<br>Spielplan<br>Statistiken | Trainer 1   |                       | Polizei SV I<br>01034340 (aktiv)<br>Niedersächsische | [   2.Kreiskl<br>  Bezirk Hannov<br>r Fußballverband | asse   Herrer<br>er   Kreis Region F | n<br>łannover<br>X             |
|--------------------------------------------------------------|-------------|-----------------------|------------------------------------------------------|------------------------------------------------------|--------------------------------------|--------------------------------|
| Spielberechtigungsliste                                      | Name        | Kevin Ko              | ch                                                   | E-Mailadresse                                        |                                      | dfbnet-test@dfbnet.org         |
| VEREINSMELDEBOGEN                                            | PLZ, Ort    | 30627, Hannover       |                                                      | Lizenz                                               |                                      |                                |
| LIVETICKER                                                   | Straße      | Julius-Brecht-Str. 18 |                                                      | Gültig bis:                                          |                                      |                                |
| PASS ONLINE                                                  | Zurück      |                       |                                                      |                                                      |                                      | Entfernen Bearbeiten Einladen  |
| MEIN BENUTZERKONTO                                           | Bearbeitung | shistorie             |                                                      |                                                      |                                      |                                |
|                                                              | Datum       | Uhrzeit               | Benutzer                                             | Kennung                                              | Aktion                               |                                |
|                                                              | 06.07.2018  | 15:24                 | Touraya Ntidam                                       | touraya-mv                                           | Entfernt (Mannsch                    | haftszuordnung entfernt)       |
|                                                              | 06.07.2018  | 14:57                 | Touraya Ntidam                                       | touraya-mv                                           | Eingeladen (Manr                     | nschaftszuordnung hinzugefügt) |
|                                                              |             |                       |                                                      |                                                      |                                      |                                |
| and the second second                                        | Zurück      |                       |                                                      |                                                      |                                      | Trainer hinzufügen             |

Abbildung 6: Trainer entfernen – Benutzerhistorie

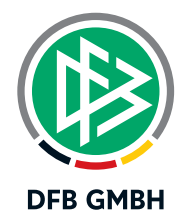

#### 2.4 TRAINER BEARBEITEN

Die Funktion "Bearbeiten" verhält sich analog zur Trainer-Bearbeitungsfunktion in der Spielberechtigungsliste.

Der Mannschaftsverantwortliche wählt ausgehend von der Trainerliste den Button "Bearbeiten" aus und es öffnet sich die Seite mit den Adress- und Kontaktdaten des Trainers. Dort können die entsprechenden Informationen bearbeitet und gespeichert werden.

| ERGEBNISMELDUNG<br>SPIELBERICHTE<br>Spielplan                                                                                                    |                                 | Poli<br>0103-<br>Niede | <b>zei SV II   2.Kreiskla</b><br>4340 (aktiv)   Bezirk Hannove<br>rsächsischer Fußballverband | I <b>sse   Herren</b><br>Ir   Kreis Region Hanno | iver                            |
|----------------------------------------------------------------------------------------------------|---------------------------------|------------------------|-----------------------------------------------------------------------------------------------|--------------------------------------------------|---------------------------------|
| Statistiken                                                                                                    | Herren - Polizei SV             | II - Trainer           |                                                                                               |                                                  |                                 |
| Offene Sperren Spielberechtigungsliste                                                                                                    | Mannschaft<br>Mannschaftsnummer | Polizei SV II<br>2     |                                                                                               | Mannschaftsart<br>Spielklasse                    | Herren<br>Kreis Region Hannover |
| VEREINSMELDEBOGEN<br>LIVETICKER<br>PASS ONLINE                                                                                                    | Name<br>Vorname                 |                        |                                                                                               | Geschlecht<br>Nationalität                       | männlich v<br>Deutschland       |
| MEIN BENUTZERKONTO                                                                                                    | Adresszusatz<br>Straße/Hausnr.  | Julius-Bracht-Str 18   |                                                                                               | Telefon privat<br>Telefon geschäftlich           | 0.0.000                         |
|                                                                                                    | PLZ / Ort                       | 30627                  | Hannover                                                                                      | Mobil                                            | N274 CHEMON                     |
|                                                                                                    | Ortsteil                        | Heideviertel           |                                                                                               | Fax                                              |                                 |
|                                                                                                    | Land                            | Deutschlan             | d 🗸                                                                                           | E-Mail                                           | dfbnet-test@dfbnet.org          |
|                                                                                                    | Firma                           |                        |                                                                                               | Wiederholung E-Mail                              |                                 |
| State of the local division of the local division of the local div | Zurück                          |                        |                                                                                               |                                                  | Speichern                       |

Abbildung 7: Trainerdaten bearbeiten

Hinweis: Ein Trainer kann bedingungslos beliebig oft bearbeitet werden.

#### 2.5 TRAINER HINZUFÜGEN

Die Funktion "Trainer hinzufügen" verhält sich analog zur Trainer-Zuordnungsfunktion in der Spielberechtigungsliste.

Der Mannschaftsverantwortliche wählt ausgehend von der Trainerliste den Button "Trainer hinzufügen" am Ende der Liste aus und es öffnet sich - in Analogie zur Spielberechtigungsliste - das Panel zur Suche nach Trainern.

Wählt der Mannschaftsverantwortliche nach der Suche einen Trainer aus, der noch nicht hinzugefügt wurde, wird der Trainer zugeordnet.

Wählt allerdings der Mannschaftsverantwortliche einen Trainer aus, der bereits hinzugefügt wurde, wird die Hinweismeldung "Der ausgewählte Trainer wurde bereits zugeordnet" ausgegeben.

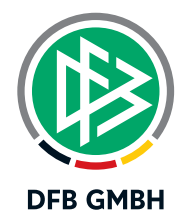

|                                                                                    | Fehlermeldungen / Hinweise                       |                     |                                                             |                                                        |                                           |                             |            |  |  |
|------------------------------------------------------------------------------------|--------------------------------------------------|---------------------|-------------------------------------------------------------|--------------------------------------------------------|-------------------------------------------|-----------------------------|------------|--|--|
| SPIELBERICHTE                                                                      | Der ausgewählte Trainer wurde bereits zugeordnet |                     |                                                             |                                                        |                                           |                             |            |  |  |
| Spielplan<br>Statistiken<br>Offene Sperren<br><mark>Spielberechtigungsliste</mark> | A.                                               |                     | <b>Polizei SV  </b><br>01034340 (aktiv)<br>Niedersächsische | 1.Kreisklass<br>    Bezirk Hannov<br>er Fußballverband | se   Altseniorer<br>er   Kreis Region Han | n Ü50<br>Inover             |            |  |  |
| VEREINSMELDEBOGEN                                                                  | Trainer 1                                        |                     |                                                             |                                                        |                                           |                             | ø          |  |  |
| PASS ONLINE                                                                        | Name                                             | ne internet         |                                                             | E-Mailadresse                                          |                                           | dfbnet-test@dfbnet.org      |            |  |  |
|                                                                                    | PLZ, Ort                                         | Ort 30627, Hannover |                                                             | Lizenz                                                 |                                           |                             |            |  |  |
| MEIN BENUTZERKONTO                                                                 | Straße                                           | NALMER PL           |                                                             | Gültig bis:                                            |                                           |                             |            |  |  |
|                                                                                    | Zurück                                           |                     |                                                             |                                                        |                                           | Entfernen Bearbeiten        | Einladen   |  |  |
|                                                                                    | Bearbeitung                                      | shistorie           |                                                             |                                                        |                                           |                             |            |  |  |
|                                                                                    | Datum                                            | Uhrzeit             | Benutzer                                                    | Kennung                                                | Aktion                                    |                             |            |  |  |
|                                                                                    | 03.07.2018                                       | 11:44               | Touraya Ntidam                                              | touraya-mv                                             | Eingeladen (Mannsch                       | naftszuordnung hinzugefügt) |            |  |  |
|                                                                                    |                                                  |                     |                                                             |                                                        |                                           |                             |            |  |  |
|                                                                                    | Zurück                                           |                     |                                                             |                                                        |                                           | Trainer f                   | ninzufügen |  |  |

Abbildung 8: Trainer erneut hinzufügen – Hinweismeldung

Hinweis: Mit der Funktion "Trainer hinzufügen" kann der Mannschaftsverantwortliche beliebig viele Trainer zur Liste der Mannschaft hinzufügen. Die Zuordnung der Trainer dient ausschließlich zur Nutzung der TEAMPUNKT-App und hat keine Auswirkung auf die DFBnet-Module.

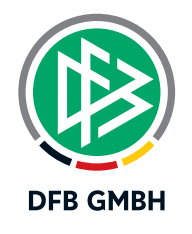

# 3 ABBILDUNGSVERZEICHNIS

| Abbildung 1: Teammanagement - Mannschaftsliste          | 3   |
|---------------------------------------------------------|-----|
| Abbildung 2: Mannschaftsliste - Status TMA              | 4   |
| Abbildung 3: Trainer einladen                           | 5   |
| Abbildung 4: Trainer einladen – Benutzerhistorie        | . 6 |
| Abbildung 5: Trainer entfernen - Sicherheitsabfrage     | 7   |
| Abbildung 6: Trainer entfernen - Benutzerhistorie       | 7   |
| Abbildung 7: Trainerdaten bearbeiten                    | 8   |
| Abbildung 8: Trainer erneut hinzufügen - Hinweismeldung | . 9 |

# 4 **BEARBEITUNGSHISTORIE**

| WANN       | WER            | WAS               | VERSION |
|------------|----------------|-------------------|---------|
| 06.07.2018 | Touraya Ntidam | Dokument erstellt | 1.0     |